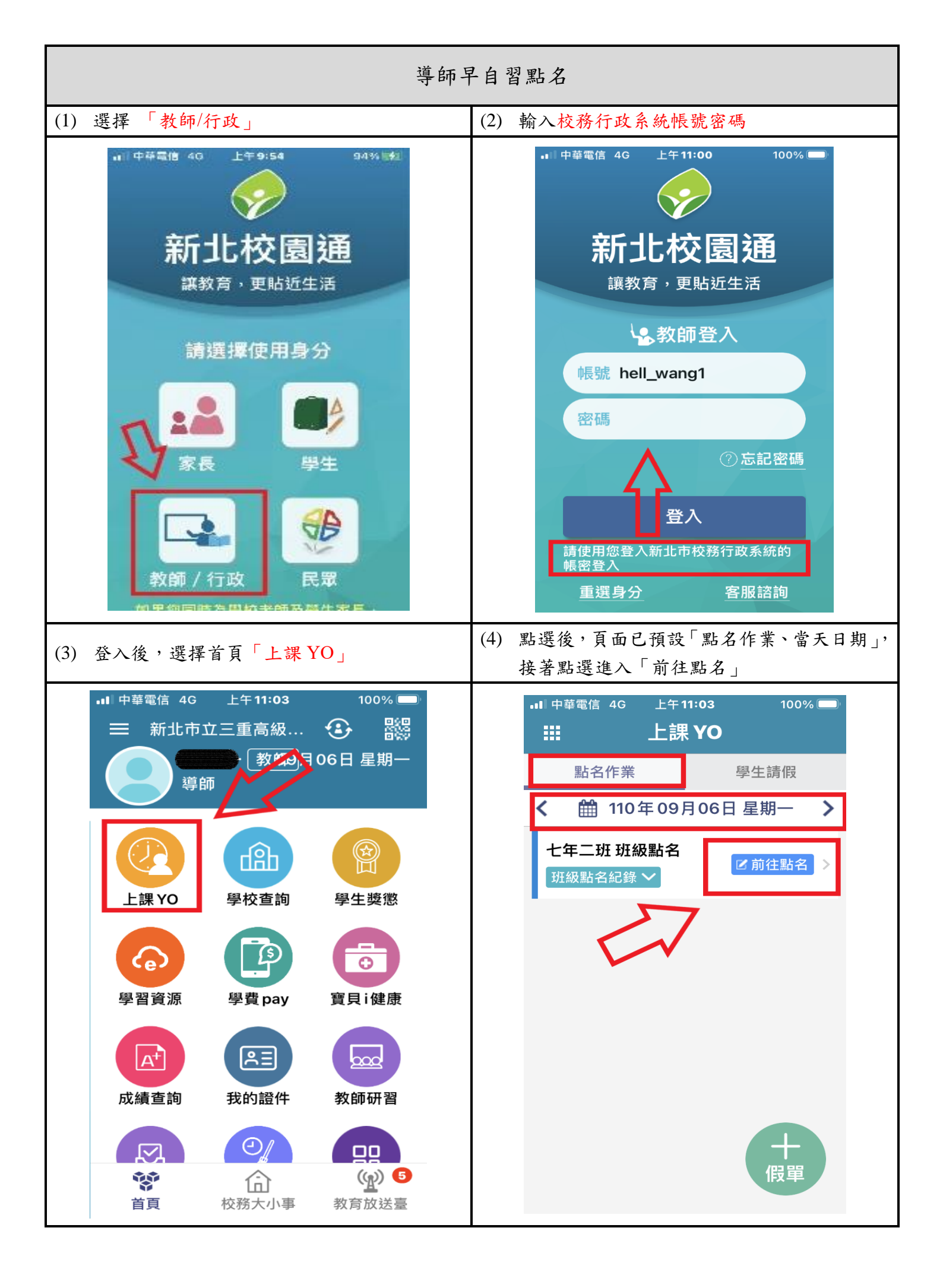

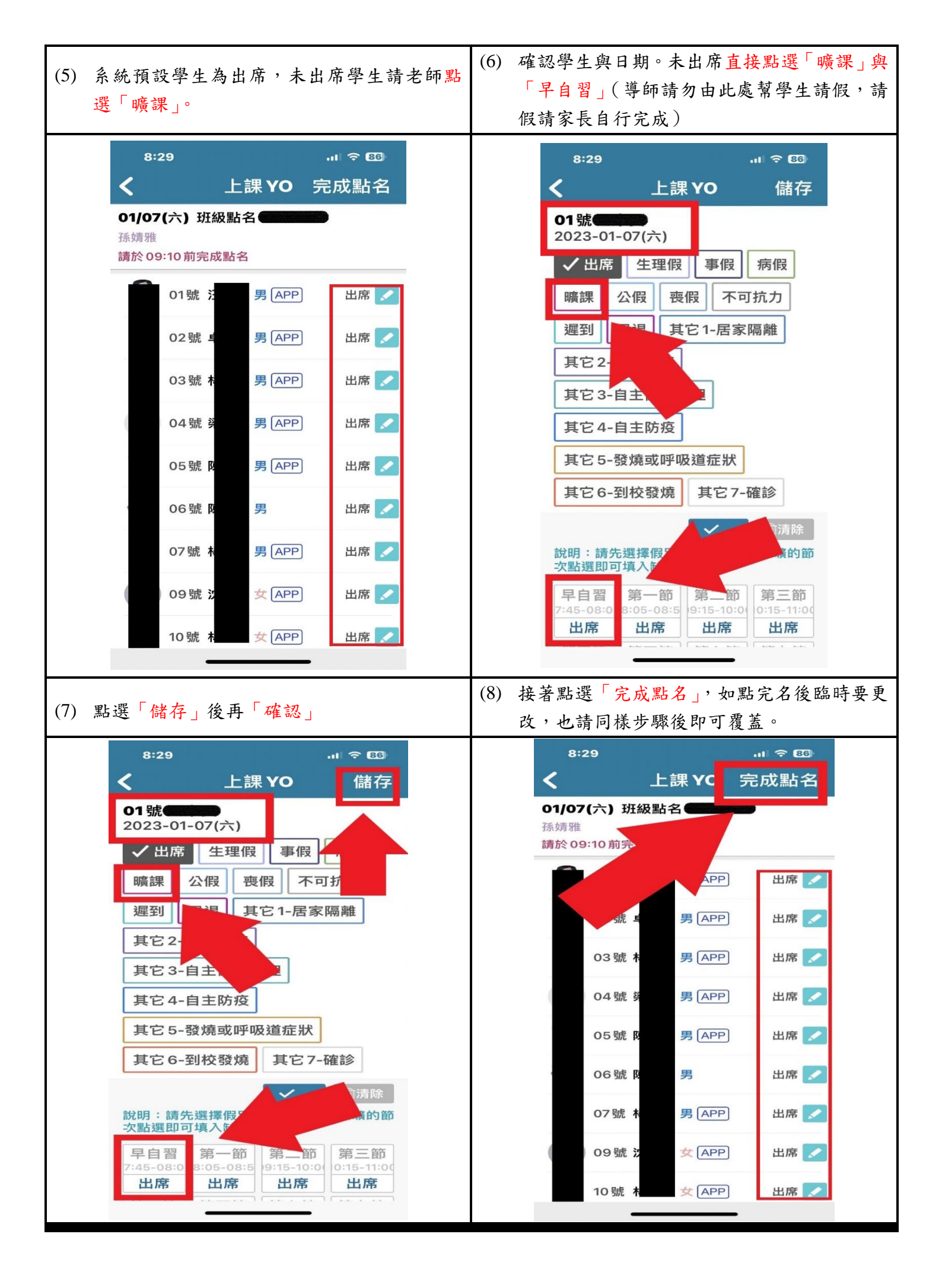

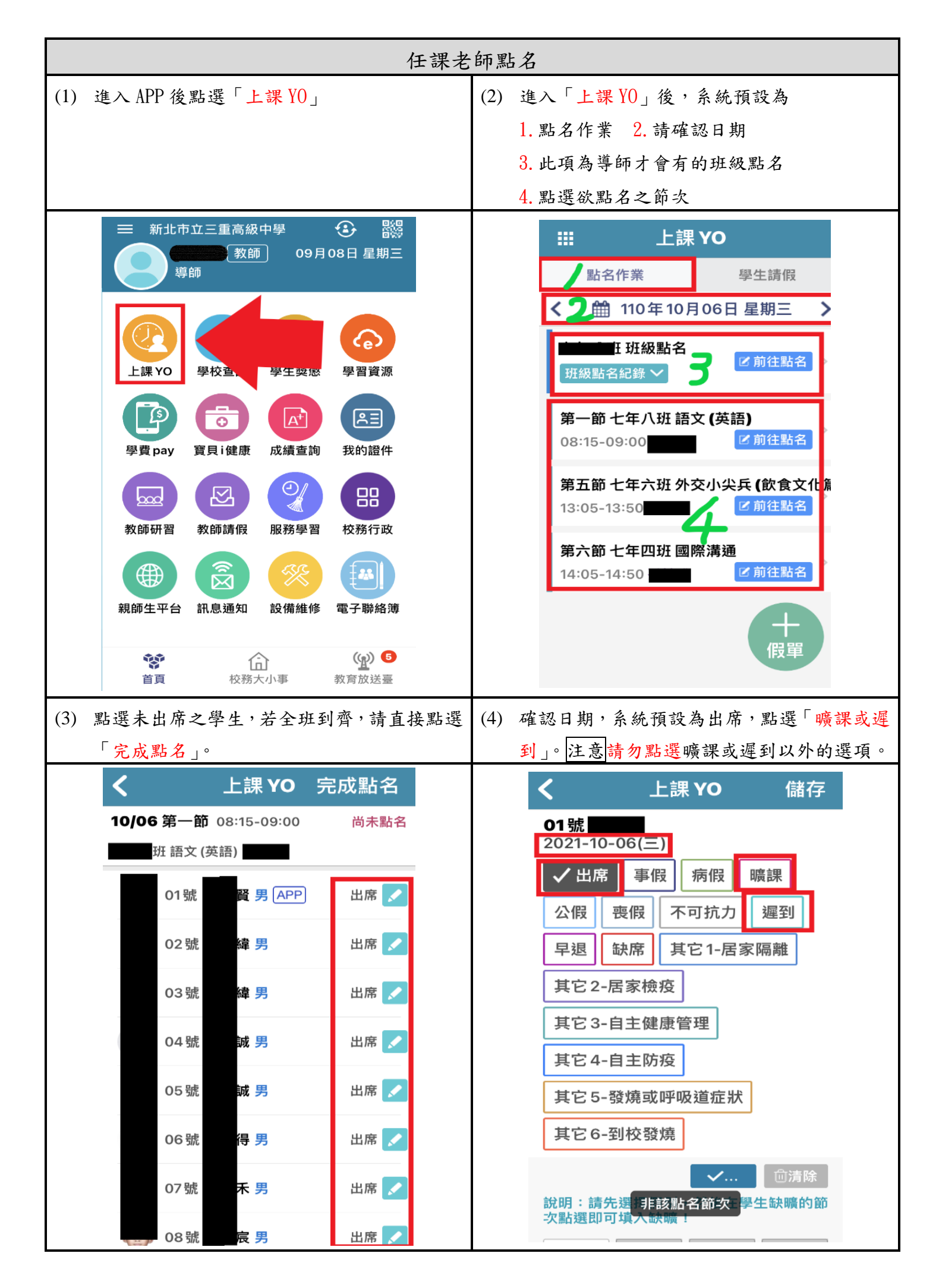

| (5) 1. 點選節次, 系統預設為當節                                                                                                    | (6) 1.學生曠課顯示情形                            |  |  |  |
|----------------------------------------------------------------------------------------------------|-------------------------------------------|--|--|--|
| 2. 點選「儲存」,該生完成。                                                                                                    | 2. 點選「完成點名」·注意若需更正,請重複                    |  |  |  |
|                                                                                                    | 步驟(1)即可覆蓋。                                |  |  |  |
| ・II 中華電信 4G 下午12:51 98% ■<br>く 上課 YO 2 儲存                                                                                 | ·II 中華電信 4G 下午12:52 98% ■<br>く 上課 YC 完成點名 |  |  |  |
| 平返 武席 兵已一店家隔離                                                                                                    | 10/06 第一節 08:15-09:00 尚未點名                |  |  |  |
| 其它2-居家檢疫                                                                                                    | 班 語文 (英語)                                 |  |  |  |
| 其它3-自主健康管理                                                                                                    | )1號 <b>西</b> 賢男 (APP) / 曠課 🗾              |  |  |  |
| 其它 4-自主防疫                                                                                                    |                                           |  |  |  |
| 其它 5-發燒或呼吸道症狀                                                                                                    | 02號 男 出席 🖍                                |  |  |  |
| 其它 6-到校發燒                                                                                                    | 03號 男 出席 🖍                                |  |  |  |
| ✓ □清除<br>說明:請先選擇假別,然後在學生缺曠的節                                                                                              | 04號 男 出席 🖍                                |  |  |  |
| 次點選即可填入缺曠!                                                                                                    | 05號 第 出席 🖍                                |  |  |  |
| 8:15-09:0     9:15-10:0       出席     出席                                                                                   | 06號 男 出席 🗾                                |  |  |  |
| 第五節         第六節         第七節           3:05-13:50         4:05-14:50         5:10-15:59           出席         出席         出席 | 07號 男 出席 🗾                                |  |  |  |
|                                                                                                    | ●●●●●●●●●●●●●●●●●●●●●●●●●●●●●●●●●●●●●     |  |  |  |

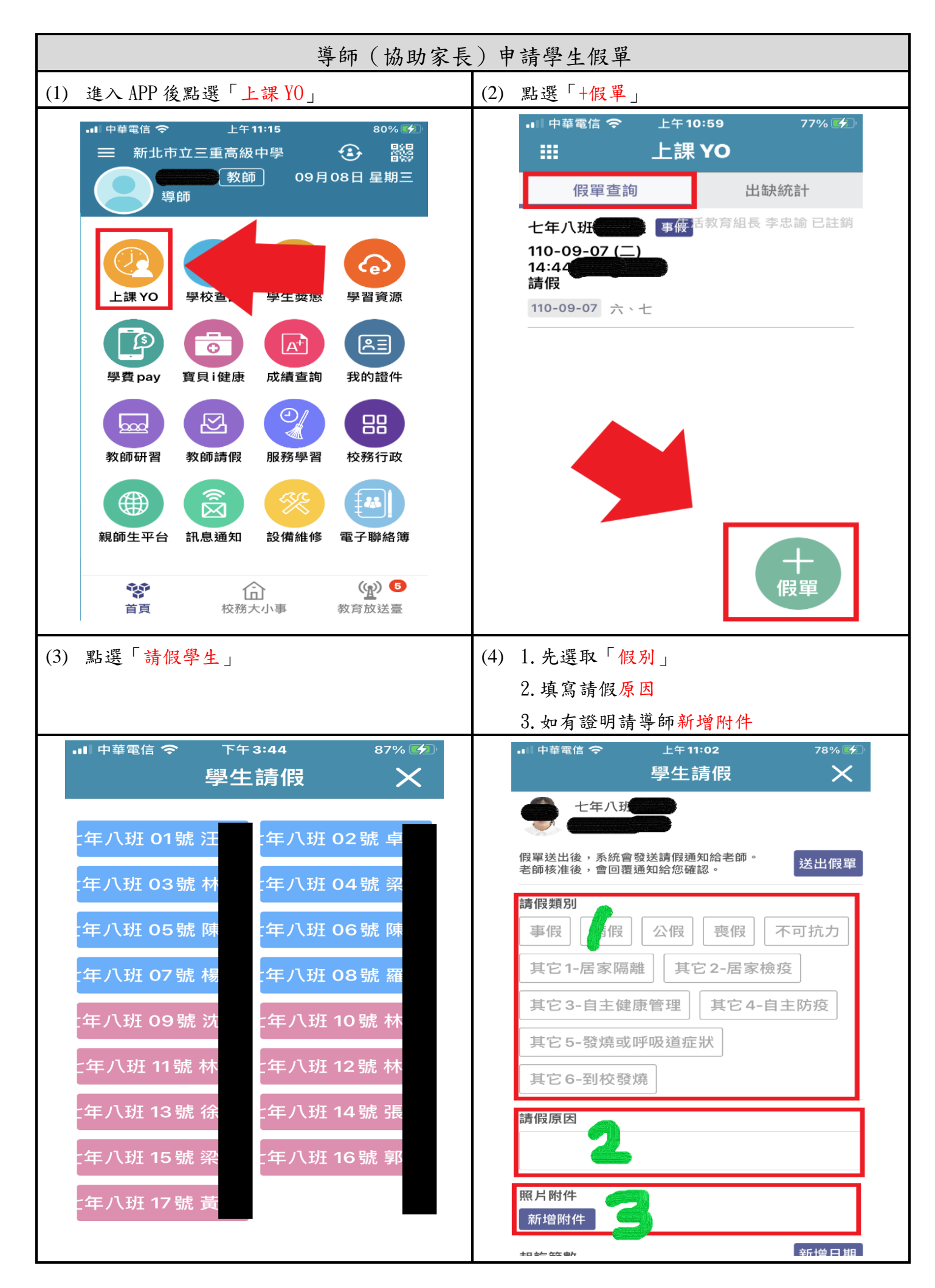

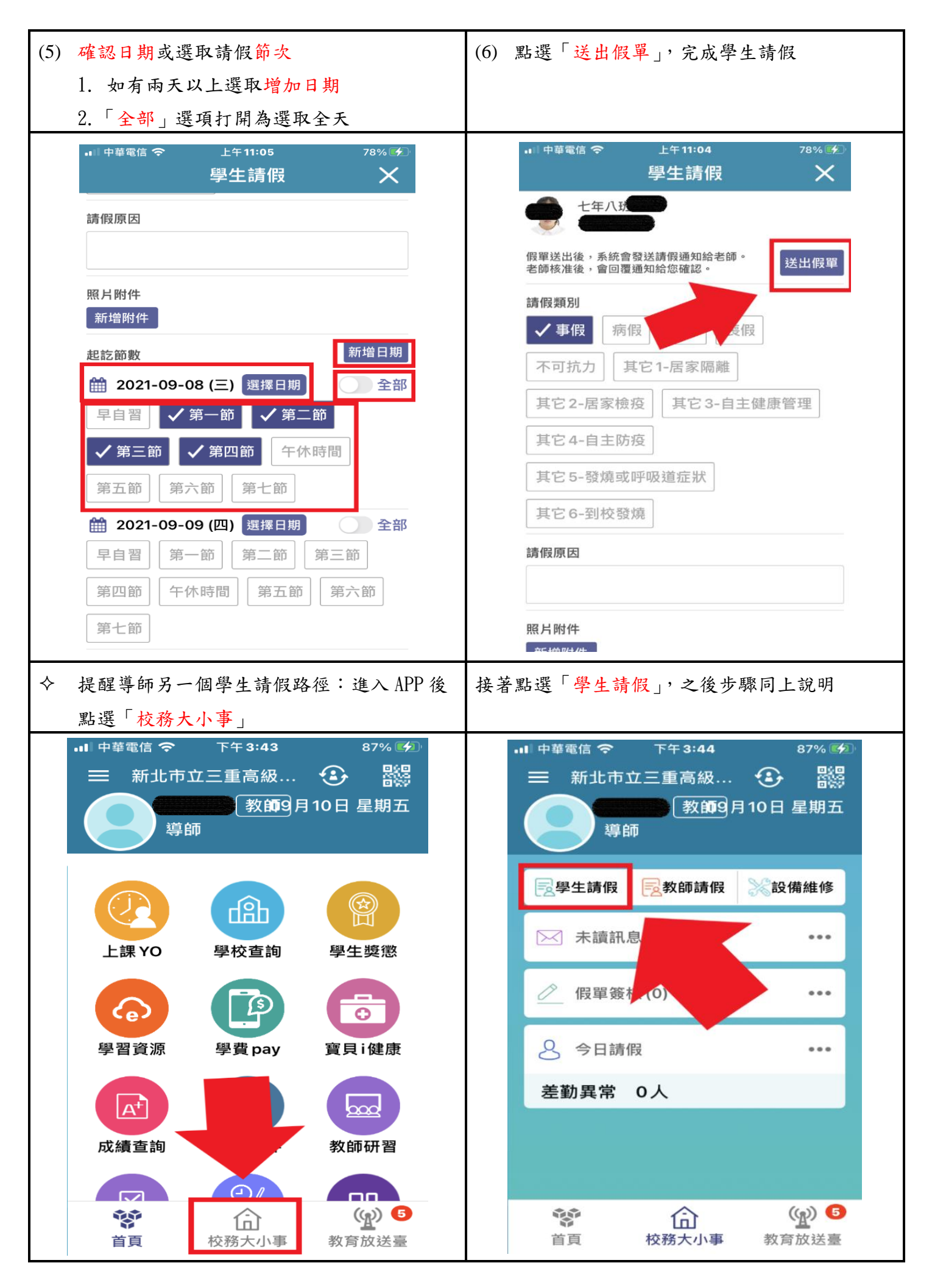

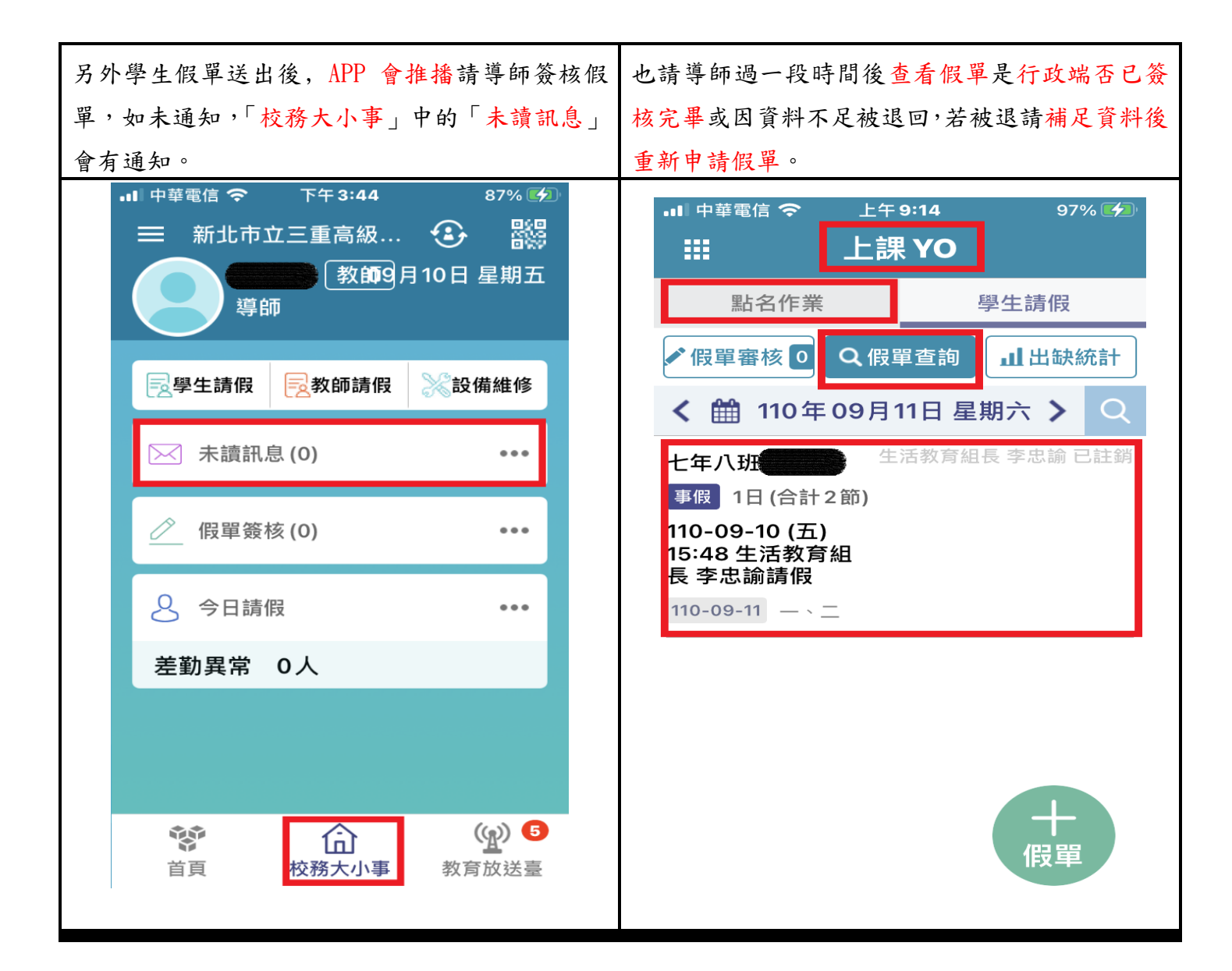

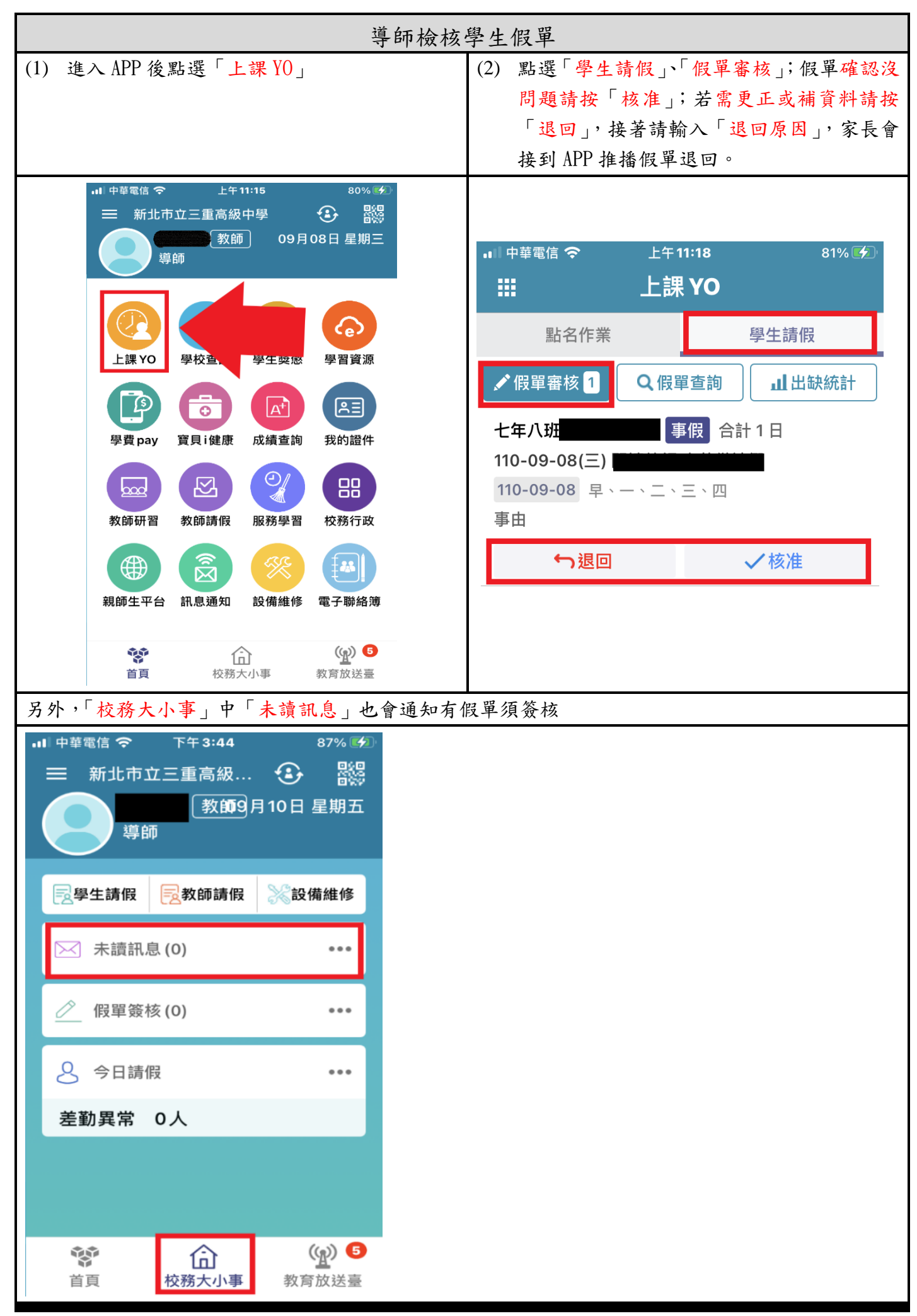

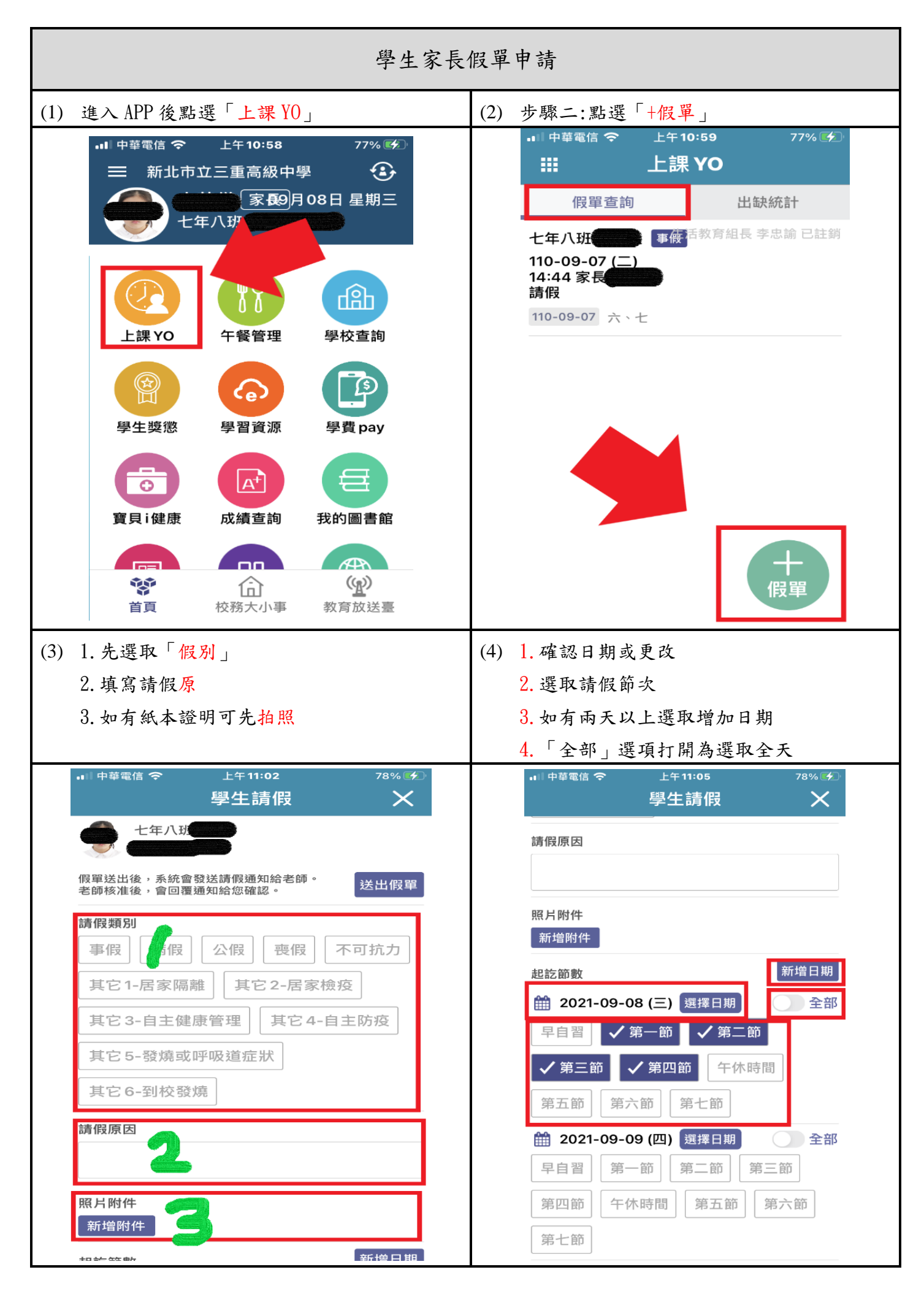

| (5) | 點選「送出假單」                                          | (6)                   | 輸入密碼,                                 | 如需設定,                                    | 請依 APP 指示更改                  |  |  |
|-----|---------------------------------------------------|-----------------------|---------------------------------------|------------------------------------------|------------------------------|--|--|
|     | ■■ <sup>中華電信</sup> ◆ 上午11:04 78%<br><b>學生請假 ×</b> |                       | ▪■ 中華電信 🗢                             | 上午 11:10                                 | 79% 🗭                        |  |  |
|     | 七年八班                                              | ①預通知給老師。         送出假單 |                                       |                                          |                              |  |  |
|     | 假單送出後,系統會發送請假通知給老師。<br>老師核准後,會回覆通知給您確認。           |                       |                                       |                                          |                              |  |  |
|     | 請假類別<br>✓ 事假 病假                                   | <b>輸入密碼</b>           |                                       |                                          |                              |  |  |
|     | 不可抗力 其它1-居家隔離                                     |                       | 取消                                    |                                          |                              |  |  |
|     | 其它2-居家檢疫 其它3-自主健康管理                               |                       | and the second                        | -                                        |                              |  |  |
|     | 其它 4-自主防疫                                         |                       | NU+-0.1                               |                                          |                              |  |  |
|     | 其它 5-發燒或呼吸道症狀                                     |                       | NCI-WH                                |                                          |                              |  |  |
|     | 其它 6-到校發燒                                         |                       | 1                                     | 2<br>^***                                | 3<br>DEF                     |  |  |
|     | 請假原因                                              |                       | 4<br>6HI                              | 5                                        | 6<br>MN 9                    |  |  |
|     |                                                   |                       | 7                                     | 8                                        | 9                            |  |  |
|     | 照月附件<br>★5+約1/4//+                                |                       | Pund                                  | 0                                        |                              |  |  |
|     |                                                   |                       | 2- 12-24-6-4                          |                                          |                              |  |  |
|     | ※ 1週 6年 読 ▲ 日 中華電信 ▲ 上午 11:11 79% ●               | (8)                   | 元                                     | 守師                                       | 79% 줃                        |  |  |
|     |                                                   |                       | 假單查詢 出缺統計<br>十年八日 9000000 町(F) 導師 簽核中 |                                          |                              |  |  |
|     |                                                   |                       | 110-09-08 (三) 11:11 閱讀教師(四)<br>請假     |                                          |                              |  |  |
|     |                                                   |                       | 110-09-08 早                           | <ul> <li>、一、二、三、四</li> <li>生活</li> </ul> | 教育细長 李中論 已註銷                 |  |  |
|     | <b>新增假單成功!</b><br>學生假單送出後需完成校方簽核流程後,方<br>得生效!     |                       | 七年八班<br>110-09-07 (2<br>長年110-09-07 六 | 二) 14:44 家<br>灵<br>、七                    | 170 P3 HELDE 770.5800 LILLEY |  |  |
|     | 確定                                                |                       |                                       |                                          |                              |  |  |
|     | NULBRANE SCH                                      |                       |                                       |                                          |                              |  |  |
|     | 186.93                                            |                       |                                       |                                          |                              |  |  |
|     |                                                   |                       |                                       |                                          | 十假單                          |  |  |

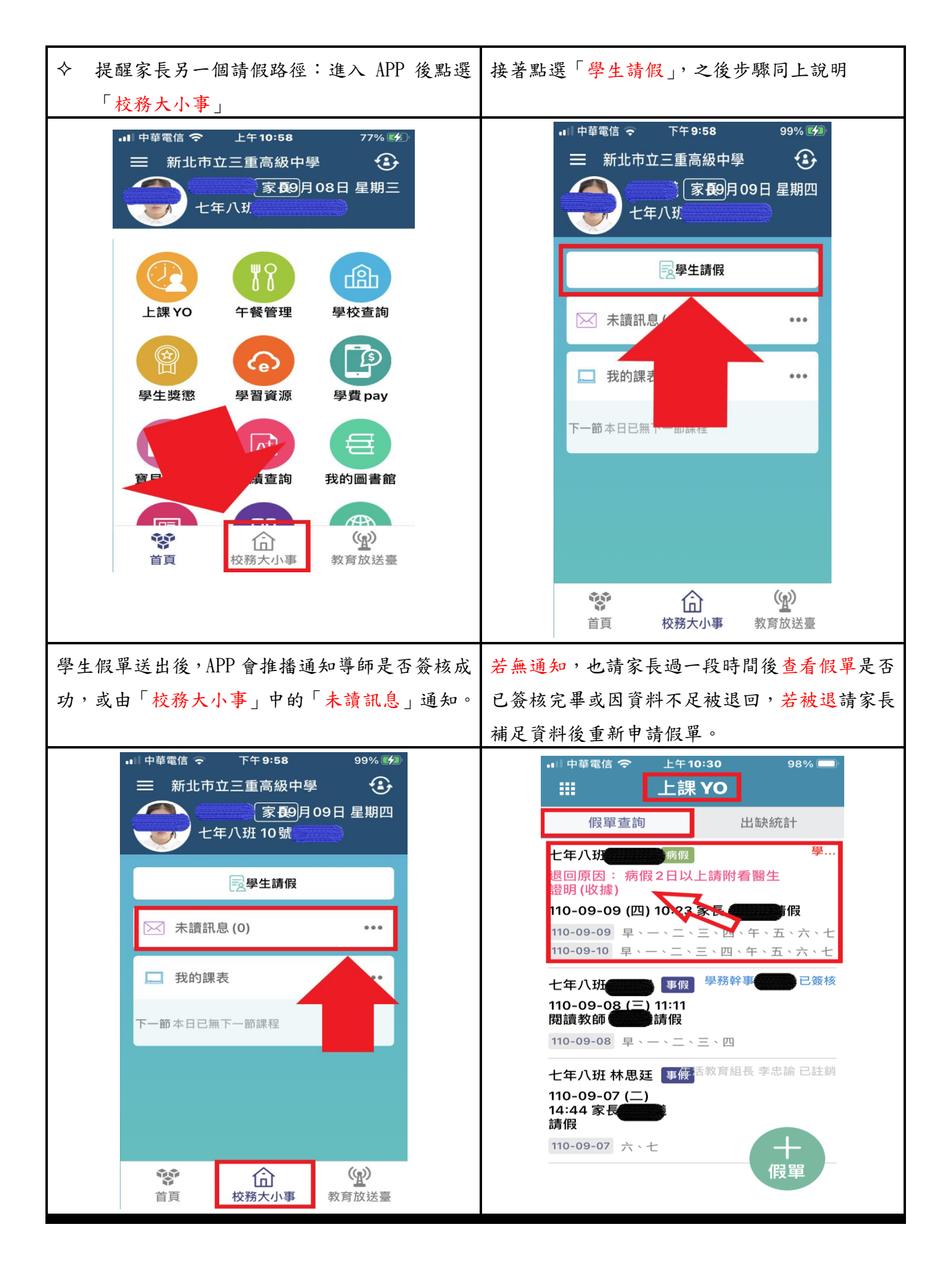